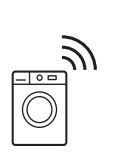

EN Tumble Dryer

User Manual

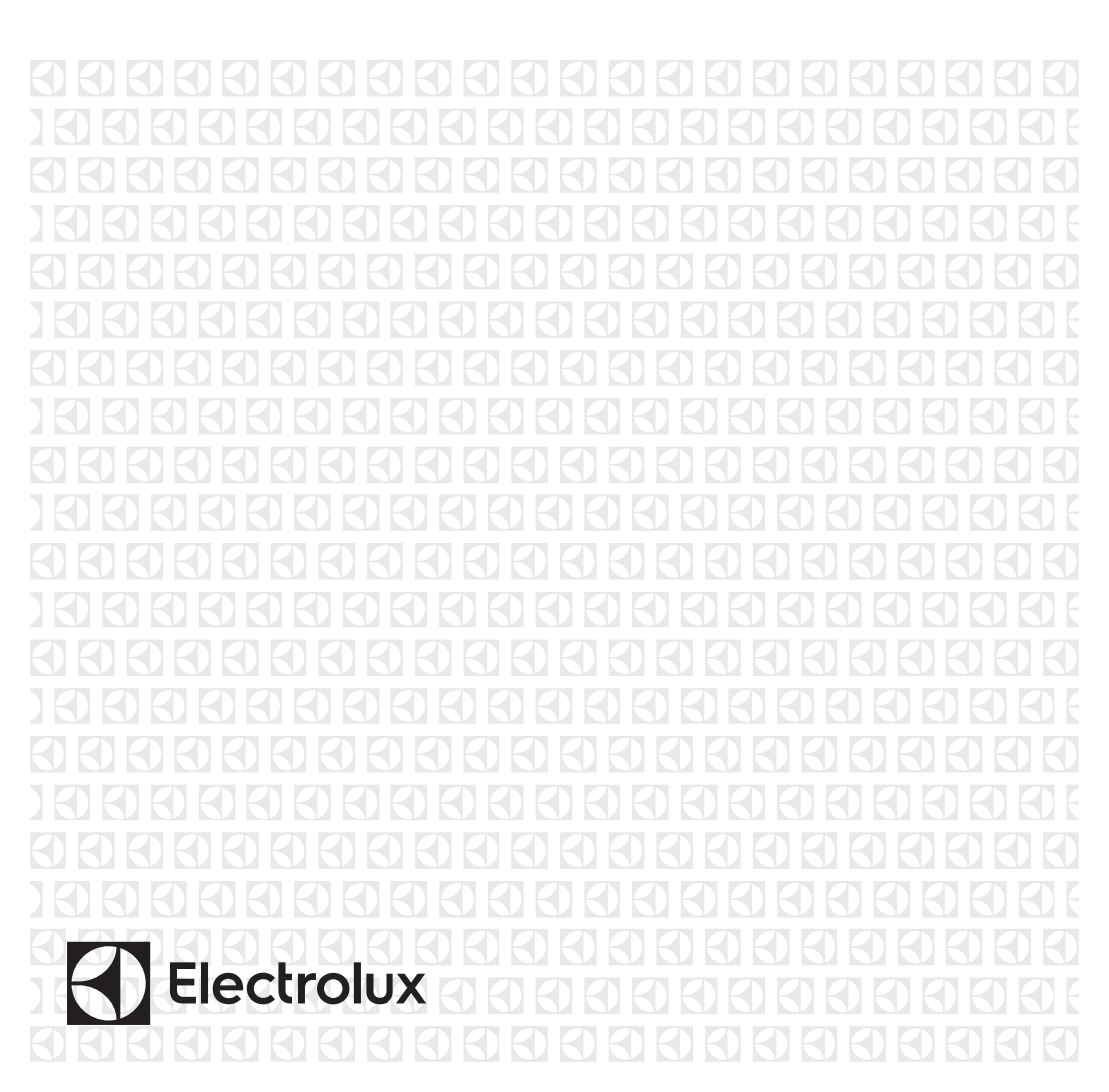

# CONTENTS

| 1. SAFETY INFORMATION           | 2  |
|---------------------------------|----|
| 2. SAFETY INSTRUCTIONS          | 5  |
| 3. PRODUCT DESCRIPTION          | 7  |
| 4. CONTROL PANEL                | 8  |
| 5. 🗢 WI-FI - CONNECTIVITY SETUP | 9  |
| 6. PROGRAMME TABLE              | 11 |
| 7. OPTIONS                      | 13 |
| 8. SETTINGS                     | 15 |
| 9. BEFORE FIRST USE             | 17 |
| 10. DAILY USE                   |    |
| 11. HINTS AND TIPS              | 19 |
| 12. CARE AND CLEANING           | 19 |
| 13. TROUBLESHOOTING             | 22 |
| 14. TECHNICAL DATA              | 25 |
| 15. QUICK GUIDE                 | 25 |
| 16. ENVIRONMENTAL CONCERNS      | 27 |

## WE'RE THINKING OF YOU

Thank you for purchasing an Electrolux appliance. You've chosen a product that brings with it decades of professional experience and innovation. Ingenious and stylish, it has been designed with you in mind. So whenever you use it, you can be safe in the knowledge that you'll get great results every time. Welcome to Electrolux.

### Visit our website:

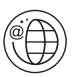

Get usage advice, brochures, trouble shooter, service information: www.electrolux.com

# CUSTOMER CARE AND SERVICE

Always use original spare parts.

When contacting our Authorised Service Centre, ensure that you have the following data available: Model, PNC, Serial Number. The information can be found on the rating plate.

A Warning / Caution-Safety information

(i) General information and tips

Environmental information

Subject to change without notice.

Subject to change without notice.

## **1.** A SAFETY INFORMATION

Before beginning the installation and use of this appliance, carefully read the supplied instructions. The

manufacturer is not responsible for any injuries or damages that are the result of incorrect installation or usage. Always keep the instructions in a safe and accessible location for future reference.

- Read the supplied instructions.

**1.1** Children and vulnerable people safety

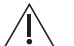

WARNING! Disk of suffacation injury or

Risk of suffocation, injury or permanent disability.

- This appliance can be used by children aged from 8 years and above and persons with reduced physical, sensory or mental capabilities or lack of experience and knowledge if they have been given supervision or instruction concerning the use of the appliance in a safe way and understand the hazards involved.
- Children between 3 and 8 years of age and persons with very extensive and complex disabilities shall be kept away from the appliance unless continuously supervised.
- Children of less than 3 years of age should be kept away from the appliance unless continuously supervised.
- Do not let children play with the appliance.
- Keep all packaging away from children and dispose of it appropriately.
- · Keep detergents away from children.
- Keep children and pets away from the appliance when the door is open.
- If the appliance has a child safety device, it should be activated.
- Children shall not carry out cleaning and user
  maintenance of the appliance without supervision.

1.2 General Safety

• Do not change the specification of this appliance.

- The appliance can be installed as freestanding or below a kitchen counter with correct space (refer to the Installation leaflet).
- Do not install the appliance behind a lockable door, a sliding door or a door with a hinge on the opposite side, that would prevent the appliance door from being fully open.
- The ventilation opening in the base must not be covered by a carpet, mat, or any floor covering.
- CAUTION: The appliance must not be supplied through an external switching device, such as a timer, or connected to a circuit that is regularly switched on and off by a utility.
- Connect the mains plug to the mains socket only at the end of the installation process. Make sure that the mains plug is accessible after installation.
- Ensure good air ventilation in the room where the appliance is installed to avoid the backflow of unwanted gases into the room from appliances burning gas or other fuels, including open fires.
- WARNING: Do not install the appliance in an environment with no air exchange. The appliance contains flammable gas, propane (R290), a gas with a high level of environmental compatibility. Keep fire and ignition sources away from the appliance. Be careful not to cause damage to the refrigerant circuit containing propane.
- WARNING: In the appliance enclosure or in the built in structure, keep ventilation opening clear of obstruction.
- WARNING: Do not damage the refrigerant circuit.
- If the mains power supply cable is damaged, it must be replaced by the manufacturer, its Authorised Service Centre or similarly qualified persons to avoid an electrical hazard.
- Do not exceed the maximum load of 8,0 kg (refer to the "Programme chart" chapter).

- Do not use the appliance if items have been soiled with industrial chemicals.
- Wipe away lint or packaging debris that has accumulated around the appliance.
- Do not run the appliance without a filter. Clean the lint filter before or after each use.
- Do not dry unwashed items in the tumble dryer.
- Items that have been soiled with substances such as cooking oil, acetone, alcohol, petrol, kerosene, spot removers, turpentine, waxes and wax removers should be washed in hot water with an extra amount of detergent before being dried in the tumble dryer.
- Items such as foam rubber (latex foam), shower caps, waterproof textiles, rubber backed articles and clothes or pillows fitted with foam rubber pads should not be dried in the tumble dryer.
- Fabric softeners, or similar products, should only be used as specified by the product manufacturer's instructions.
- Remove all objects from items that could be a source of fire ignition such as lighters or matches.
- WARNING: Never stop a tumble dryer before the end of the drying cycle unless all items are quickly removed and spread out so that the heat is dissipated.
- Before any maintenance operation, deactivate the appliance and disconnect the mains plug from the socket.

## **2.** SAFETY INSTRUCTIONS

### 2.1 Installation

Warning: Risk of fire / Flammable materials.

- Remove all the packaging.
- Do not install or use a damaged appliance.
- Follow the installation instructions supplied with the appliance.
- Do not install the appliance in an environment with no air exchange

The appliance contains flammable gas, propane (R290), a gas with a high level of environmental compatibility. Keep fire and ignition sources away from the appliance. Be careful not to cause damage to the refrigerant circuit containing propane.

- Always take care when moving the appliance as it is heavy. Always use safety gloves and enclosed footwear.
- Do not install or use the appliance where the temperature can be lower than 5°C or higher than 35°C.

- The floor area on which the appliance is to be installed must be flat, stable, heat resistant and clean.
- Make sure that there is air circulation between the appliance and the floor.
- Always keep the appliance vertical when it is being moved.
- The rear surface of the appliance must be put against a wall.
- When the appliance is in its permanent position, check if it is levelled correctly with the aid of a spirit level. If it is not, adjust the feet accordingly.

### 2.2 Electrical connection

### WARNING!

 Risk of fire and electric shock.

- Connect the mains plug to the mains socket only at the end of the installation. Make sure that there is access to the mains plug after the installation.
- The appliance must be earthed.
- Make sure that the parameters on the rating plate are compatible with the electrical ratings of the mains power supply.
- Always use a correctly installed shockproof socket.
- Do not use multi-plug adapters and extension cables.
- Do not pull the mains cable to disconnect the appliance. Always pull the mains plug.
- Do not touch the mains cable or the mains plug with wet hands.

### 2.3 Use

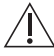

### WARNING!

 Risk of injury, electric shock, fire, burns or damage to the appliance.

- This appliance is for household (indoors) use only.
- Do not dry damaged (torn, frayed) items that contain padding or fillings.
- Only dry fabrics which are suitable for drying in a tumble dryer. Follow the instructions on the fabric label.

- If you have washed your laundry with a stain remover start an extra rinse cycle before you start the dryer.
- Do not drink or prepare food with the condensed water/distilled water. It can cause health problems to people and pets.
- Do not sit or stand on the open door of the appliance.
- Do not dry dripping wet clothes in a tumble dryer.

### 2.4 Internal lighting

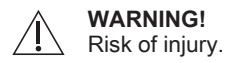

- Concerning the lamp(s) inside this product and spare part lamps sold separately: These lamps are intended to withstand extreme physical conditions in household appliances, such as temperature, vibration, humidity, or are intended to signal information about the operational status of the appliance. They are not intended to be used in other applications and are not suitable for household room illumination.
- Visible LED radiation, do not look directly into the beam.
- To replace the internal lighting, contact the Authorised Service Centre.

### 2.5 Care and cleaning

### WARNING!

Risk

Risk of injury or damage to the appliance.

Warning: Risk of fire / Flammable materials. The appliance contains flammable gas, propane (R290), a gas with a high level of environmental compatibility. Keep fire and ignition sources away from the appliance. Be careful not to cause damage to the refrigerant circuit containing propane.

- Do not use water spray and steam to clean the appliance.
- Clean the appliance with a moist soft cloth. Use only neutral detergents. Do not use abrasive products, abrasive

cleaning pads, solvents or metal objects.

Be careful when you clean the • appliance to prevent damage to the cooling system.

### **2.6** Compressor

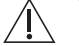

WARNING!

Risk of damage to the appliance.

The compressor and its system in the tumble dryer is filled with a special agent which is free from fluoro-chlorohydrocarbons. This system must stay tight. The damage of the system can cause a leakage.

### 2.7 Disposal

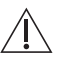

i

WARNING!

Risk of injury or suffocation.

## **3. PRODUCT DESCRIPTION**

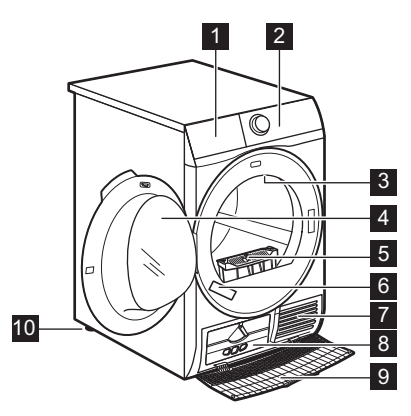

For ease of loading laundry or ease of installation the door is reversible. (see separate leaflet).

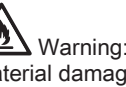

Warning: Risk of fire / Risk of material damage and damage to the appliance.

- Disconnect the appliance from the mains electrical and water supplies.
- Cut off the mains electrical cable close to the appliance and dispose of it.
- The appliance contains flammable gas (R290). Contact your municipal authority for information on how to discard the appliance correctly.
- Remove the door catch to prevent children or pets from becoming trapped in the drum.
- Dispose of the appliance in accordance with local requirements for the disposal of Waste Electrical and Electronic Equipment (WEEE).
- Water container
- 2 Control panel
- 3 Internal light
- 4 Appliance door
- 5 Filter
- 6 Rating plate
- 7 Airflow slots
- 8 Heat Exchanger lid
- 9 Heat Exchanger cover
- 10 Adjustable feet

# **4.** CONTROL PANEL

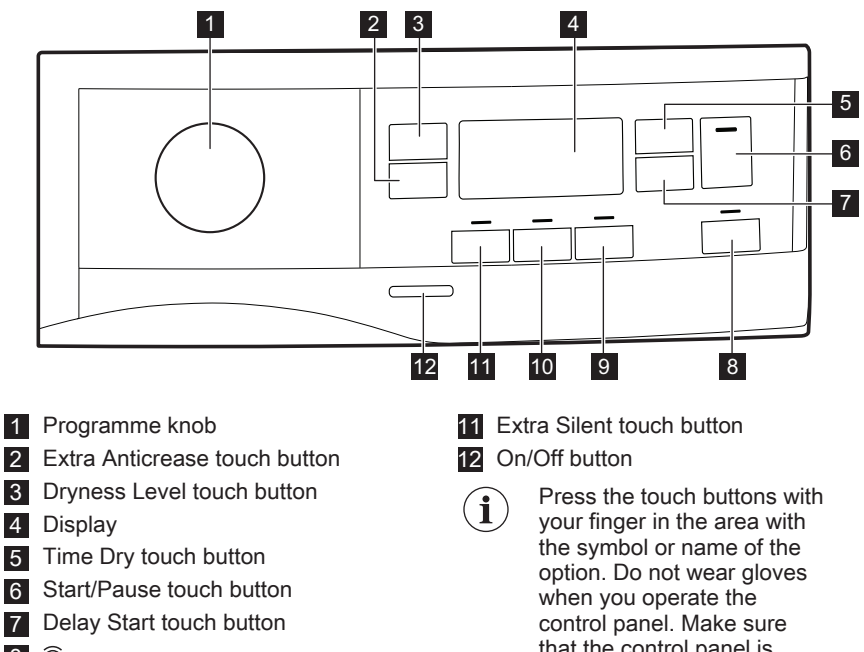

- 8 a Remote touch button
- 9 End Alert touch button
- 10 Reverse Plus touch button

that the control panel is always clean and dry.

4.1 Display

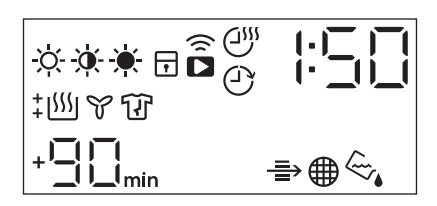

| Symbol on the display | Symbol description                                        |
|-----------------------|-----------------------------------------------------------|
| ÷¢;•;•;•;•            | laundry dryness option: iron dry, cupboard dry, extra dry |
| € <sup>™</sup>        | time drying option on                                     |
| 0                     | delay start option on                                     |
| Ś                     | indicator: Wi-Fi connection                               |

| Symbol on the display                                               | Symbol description                                                      |
|---------------------------------------------------------------------|-------------------------------------------------------------------------|
|                                                                     | remote start option on                                                  |
| ⋺                                                                   | indicator: check Heat Exchanger                                         |
| <b>#</b>                                                            | indicator: <i>clean filter</i>                                          |
| <i>~</i> ,                                                          | indicator: drain the water container                                    |
| <b>.</b>                                                            | child lock on                                                           |
|                                                                     | wrong selection                                                         |
| <u>\</u>                                                            | indicator: drying phase                                                 |
| ¥                                                                   | indicator: cooling phase                                                |
| Ũ                                                                   | indicator: anti-crease phase                                            |
| 1:50                                                                | programme duration                                                      |
| +]] <sub>min.,</sub> +]] <sub>min.,</sub> +]] <sub>min.,</sub> +]}- | extension of default anti-crease phase:<br>+30min, +60min, +90min, +2h) |
| :10-5:00                                                            | time drying selection (10min-2h)                                        |
| 1h-20h                                                              | delay start selection (1h-20h)                                          |

## 5. 🗢 WI-FI - CONNECTIVITY SETUP

This chapter describes how to connect the smart appliance to the Wi-Fi network and to link it to a mobile devices.

By this functionality you can receive notifications, monitor and control your tumble dryer from your mobile devices.

To connect the appliance to enjoy the full range of features and services you need:

- Wireless network at home with internet connection enabled.
- Mobile device connected to wireless
   network.

| Frequency/<br>Protocol | Wi-Fi: 2.4 /802.11 bgn                           |
|------------------------|--------------------------------------------------|
|                        | <b>Wi-Fi:</b> 5 /802.11 an (for indoor use only) |
|                        | Bluetooth Low Ener-<br>gy 5.0: 2.4 GHz /<br>DSSS |

| Max power  | <b>Wi-Fi: 2.4 GHz:</b> <20<br>dBm      |  |  |
|------------|----------------------------------------|--|--|
|            | <b>Wi-Fi: 5 GHz: &lt;</b> 23<br>dBm    |  |  |
|            | Bluetooth Low Ener-<br>gy 5.0: <20 dBm |  |  |
| Encryption | WPA, WPA2                              |  |  |

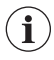

Minimum requirements: Operating system compatibility iOS 9.3/Android 5.1 and above. Install the Electrolux Life app, create an account and accept the Terms and Conditions and Electrolux's Privacy Policy to use the connected features. Stable Internet and good Wi-Fi connection with 2.4GHz or 5 GHz wireless frequency is required. Minimum requirements, apps and services are subject to change without notice.

## 5.1 Installing Electrolux Life

When connecting the tumble dryer to the application, stand near it with Your smart device.

Make sure that your smart device is connected to the wireless network.

- 1. Go to the App Store on your smart device.
- 2. Download and install App Electrolux Life .
- **3.** Make sure you started a Wi-fi connection in the dryer. If not go to the section below.
- 4. Start the application. Select the country and language and login with Your email and password. If you do not have an account, create a new one following the instructions in Electrolux Life.

# **5.2** Configuring the dryer wireless connection

Have Electrolux Life downloaded and installed on your smart device.

- In the App tap on Add appliance and follow the instructions on the App for appliance connection.
- **2.** Press the on/off button for a few seconds to activate the appliance.
- 3. Select a programme by turning the programme dial.
- Press and hold B Remote touch button for 3 seconds.

The text  $\overline{Un}$  pop up for about 5 seconds and the icon starts flashing and wireless module begins starting up. It may takes about 10 seconds before it is ready. When the wireless module is ready, the text  $\overline{HP}$  (Access Point) is on to inform you, that the access point will be open for about 3 minute.

- 5. Configure the Electrolux Life app on your smart device.
- 6. If the connectivity is configured, (Access Point) symbol is off and the icon will stop blinking and lit steadily to confirm that the configuration was successful.

**i** Every time you switch the appliance on, the appliance takes about 10 seconds to connect to the network automatically. When the

> indicator stops blinking the connection is ready.

To switch the wireless connection

off, Press and hold  $\overline{\mathbf{\hat{b}}}$  Remote touch button for **3** seconds until the first acoustic signal:  $\mathcal{DFF}$  appears on the display.

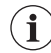

If you switch the appliance off and on again, the wireless connection is automatically off.

### To remove the wireless

credentials, Press and hold a Remote touch button for 10 seconds until the

second acoustic signal: — appears on the display.

## 5.3 🛱 Remote Start

i

Electrolux Life allows you to control your laundry through a mobile device. It contains a large number of programmes, useful features and product information tailored perfectly to the appliance. Through the app you can select the programmes already available from the

appliance control panel, plus unlock additional programmes available only from a mobile device. Additional programmes can change over the time along with new versions of the app.

It's personalized laundry care - all from your mobile device.

When the App is installed and the wireless connection is complete, you can start and stop a drying programme remotely by activate remote start.

> The Remote Control activates automatically when you press the Start/Pause button to start the programme, but it is also possible to start a drving programme

### Activate Remote Start

Press the  $\widehat{\overline{\mathbf{a}}}$  **Remote** button.

6. PROGRAMME TABLE

The indicators **D** appears on the display. Now it is possible to start the programme remotely.

## Deactivate Remote Start

### Press the $\widehat{\mathbf{a}}$ **Remote** touch button.

The icon is off and the remote start is deactivated.

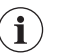

If the door is open, the Remote Start is deactivated.

Over-the-air update

### WARNING!

### During the update it is highly recommended to not turn off

or unplug the appliance.

The App may propose an update for downloading new features.

The update is accepted via App only.

If a programme is running, the App notifies that the update will start at the end of the programme.

During the update, the appliance shows LPd in the display.

The appliance will usable again at the end of the update, without any notification about successful update.

If an error occurs, the appliance shows

Errin the display: just press any buttons or turn the knob to return to normal use.

| Programme   | Load 1)                                                   | Properties / Fabric type <sup>2)</sup>                                                                                                    |
|-------------|-----------------------------------------------------------|----------------------------------------------------------------------------------------------------|
| Favourite ☆ | The load<br>depends<br>on a mem-<br>orised pro-<br>gramme | You can do your configuration of programme<br>and options and memorise in the appliance<br>memory (See chapter " <i>Settings - Favourite</i><br>☆ "). |
| Cottons     | 8,0 kg                                                    | Cotton fabrics. / 🖸 🖸                                                                                                    |

| Programme                 | Load <sup>1)</sup>                                                     | Properties / Fabric type <sup>2)</sup>                                                                                                    |                                                                         |
|---------------------------|------------------------------------------------------------------------|----------------------------------------------------------------------------------------------------|-------------------------------------------------------------------------|
| Mixed +                   | 6 kg                                                                   | Mix of garments made of cotton, cotton-synthetic blend and synthetic fabric.                                                                                                    | /000                                                                    |
| Bedding +                 | 4,5 kg                                                                 | Up to three bed linen sets, one of which can be double size.                                                                                                    | /000                                                                    |
| Energy Saver              | 8,0 kg                                                                 | Cycle to be used to dry cotton<br>with "cotton cupboard" dryness<br>level, with maximum energy sav-<br>ing.                                                                                                    | /000                                                                    |
| Refresh                   | 1kg                                                                    | Refreshing textiles that were in st                                                                                                    | orage.                                                                  |
| App Program               | The load<br>depends<br>on a selec-<br>ted pro-<br>gramme in<br>the app | App Program gives you additiona<br>grammes that you can select from<br>(see chapter <i>"WI-FI - CONNECT/<br/>UP"</i> to connect the smart appliand<br>Fi network and to link it to a mobil                                                           | l pro-<br>n the App<br><i>V/TY SET-</i><br>ce to the Wi-<br>e devices). |
| Drying Rack <sup>3)</sup> | 1kg (or 1<br>pair of<br>sport<br>shoes)                                | For drying sport shoes only with I<br>(see separate user manual provid<br>ing Rack).                                                                                                    | Drying Rack<br>ed with Dry-                                             |
| Hygienic care             | 3 kg                                                                   | Dries and adds a hygienic treat-<br>ment to your garments maintain-<br>ing a higher temperature phase<br>over time that reduces the pres-<br>ence of micro-organisms.<br>Programme to treat wet clothes.<br>Not suitable for delicate gar-<br>ments. |                                                                         |
| Silk                      | 1 kg                                                                   | Gentle drying of hand-washable silks.                                                                                                    |                                                                         |
| Synthetics                | 4,0 kg                                                                 | Synthetic and mixed fabrics.                                                                                                    | /000                                                                    |

| Programme | Load <sup>1)</sup> | Properties / Fabric type <sup>2)</sup>                                                                                                    |
|-----------|--------------------|----------------------------------------------------------------------------------------------------|
| Wool 🔊    | 1 kg               | Image: Constraint of the second second se |
|           |                    | The wool drying cycle of this machine has<br>been approved by The Woolmark Company<br>for the drying of wool garments labelled as<br>"hand wash" provided that the garments are<br>dried according to the instructions issued by<br>the manufacturer of this machine. Follow the<br>garment care label for other laundry instruc-<br>tions. M2101                                                                                                    |
| Delicates | 4 kg               | Delicate fabrics such as viscose, rayon, acrylic, and their blends.                                                                                                    |

1) The maximum weight refers to dry items.

2) For fabric mark meaning see chapter HINTS AND TIPS: Preparing the laundry.

<sup>3)</sup> Only with the Drying Rack (standard accessory or optional, depending on model).

## 7. OPTIONS

### 7.1 Extra Anticrease

Extends the anti-crease phase by 30,60, 90 or 2 hours at the end of the drying cycle. This function reduces creases. The laundry can be removed during the anti-crease phase.

### 7.2 Dryness Level

This function helps to increase dryness of the laundry. There are 3 options:

- 🗮 Extra Dry
- Cupboard Dry
- X Iron Dry

### 7.3 Time Dry

You can set the programme duration, from a minimum of 10 minutes to a maximum of 2 hours. The required duration is related to the quantity of laundry in the appliance.

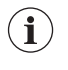

We recommend that you set a short duration for small quantities of laundry or for only one item.

#### TIME DRYING RECOMMENDATION

| 10 - 20 min | action of cool<br>air only (no<br>heater).                                              |
|-------------|-----------------------------------------------------------------------------------------|
| 20 - 40 min | additional dry-<br>ing to improve<br>dryness after<br>previous dry-<br>ing cycle.       |
| >40 min     | full drying of<br>the small laun-<br>dry loads up to<br>4 kg, well spun<br>(>1200 rpm). |

# 7.4 Time Dry on Wool programme

Option suitable for Wool programme to adjust final dryness level.

# **7.5** Time Dry on Drying Rack programme

Option suitable for Drying Rack programme .

You can set the programme duration, from a minimum of 10 minutes to a maximum of 2 hours. The setting of the duration is related to the quantity of laundry in the appliance.

We recommend that you set a short duration for small quantities of laundry or for only one item.

### 7.6 End Alert

The buzzer sounds at the:

· cycle end

### 7.9 Options table

- start and end of the anti-crease phase
- cycle interruption

The buzzer function is by default always on. You can use this function to activate or deactivate the sound.

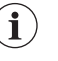

You can activate the End Alert option with all programmes.

### 7.7 Reverse Plus

Increase drum reversing frequency to reduce items twisting and entanglement. To increase uniformity of drying result and help reduce creases. Recommended for large or long items (e.g. sheets, trousers, long dresses)"

### 7.8 Extra Silent

The appliance operates with low noise without effect on the drying quality. The appliance operates slowly with longer cycle time.

| Programmes <sup>1)</sup> | Dryness Level |        | Extra<br>Anti-<br>crease | Extra<br>Silent | Re-<br>verse<br>Plus | Time<br>Dry |            |
|--------------------------|---------------|--------|--------------------------|-----------------|----------------------|-------------|------------|
|                          | *             | ò.     | X                        |                 |                      |             |            |
| Favourite ☆              |               | De     | pends o                  | n a memor       | rised prog           | ramme       |            |
| Cottons                  | •             | •      | •                        | •               | •                    | •           | •          |
| Mixed +                  | •             | •      |                          | •               |                      | •           | •          |
| Bedding +                | •             | •      | •                        | •               |                      | •           |            |
| Energy Saver             |               | •      |                          | •               |                      |             |            |
| Refresh                  |               |        |                          | •               |                      |             |            |
| App Program              |               | Depend | ds on a s                | selected p      | rogramme             | in the ap   | р          |
| Drying Rack              |               |        |                          |                 |                      |             | <b>2</b> ) |
| Hygienic care            |               | •      |                          |                 |                      |             |            |
| Silk                     |               | •      |                          | •               |                      |             |            |
| Synthetics               | •             | •      | •                        | •               | •                    | •           | •          |
| Wool 🔊                   |               |        |                          |                 |                      |             | <b>3</b> ) |

| Programmes <sup>1)</sup> | Dryness Level | Extra<br>Anti-<br>crease | Extra<br>Silent | Re-<br>verse<br>Plus | Time<br>Dry |
|--------------------------|---------------|--------------------------|-----------------|----------------------|-------------|
| Delicates                | •             | •                        |                 |                      |             |

**1)** Together with the programme you can set 1 or more options. To activate or deactivate them, press the related touch button.

i

- 2) See chapter OPTIONS: Time Dry on Drying Rack programme
- 3) See chapter OPTIONS: Time Dry on Wool programme

## 8. SETTINGS

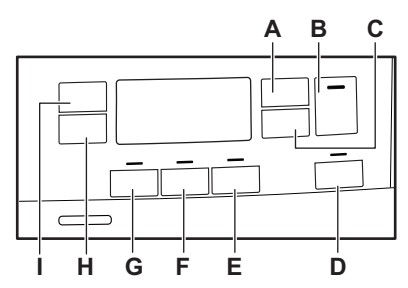

- **A.** Time Dry touch button
- B. Start/Pause touch button
- **C.** Delay Start touch button
- **D. D** Remote touch button
- E. End Alert touch button
- F. Reverse Plus touch button
- G. Extra Silent touch button
- H. Extra Anticrease touch button
- I. Dryness Level touch button

### 8.1 Child lock function

This option prevents children playing with the appliance while a programme is operating. The touch buttons are locked.

Only the on/off button is unlocked.

### Activating the child lock option:

- 1. Press the on/off button to activate the appliance.
- 2. Press and hold touch button (E) for a few seconds.

The child lock indicator comes on.

It is possible to deactivate the child lock option while a programme operates. Press and hold the same touch buttons until the child lock indicator goes off. The Child Lock function isn't available for 8 s after switching on the appliance.

### 8.2 Favourite ☆

**i** App Program cycle cannot be saved as a Favourite on the appliance.

You can do your configuration of programme and options and memorise in the appliance memory.

# To memorise your configuration:

- 1. Press the on/off button to activate the appliance
- 2. Set the programme and available options.
- 3. Press the (F) button for some seconds.

The sound and the message on the display confirm that the configuration is memorised.

# To activate your memorised configuration:

- 1. Press the on/off button to activate the appliance.
- Use the programme knob to set Favourite ☆ position.

Previously memorised configuration of programme and options will be restore.

# **8.3** Adjustment of the remaining moisture

The appliance allows you to chose between 3 levels corresponding to different ranges of water hardness.

| Dryness<br>level | ppm       | the results<br>from the inclu-<br>ded water<br>hardness kit. |
|------------------|-----------|--------------------------------------------------------------|
| - 🛛 -            | < 150     | C01-C03                                                      |
| -   -            | 150 - 300 | C04-C05                                                      |
| - 2 -            | > 300     | C06-C07                                                      |

Depending on the country, the water hardness is expressed in equivalent scales: e.g. French degrees (°f), German degrees (°d), English degrees (°e), mmol/l and ppm

If necessary, please contact your local water authority to check the water hardness in your area.

 Every time you enter in the "Adjustment of remaining laundry moisture" mode, previously set degree of remaining moisture will change into next value (e.g previously set - 2 - will change into - 1 -).

To change the default degree of remaining moisture:

- 1. Press the on/off button to activate the appliance.
- 2. Use the program knob to set any program.
- 3. Wait approximately 8 seconds.
- 4. Press and hold buttons (F) and (E) at the same time.

One of these indicators comes on:

- - 0 maximum dryness
- - - more dry laundry
- - 2 standard dry laundry

- Press and hold buttons (F) and (E) again until the indicator of the correct level comes on.
  - If the display returns to i the normal mode (the time of the selected program from step 2. will be displayed), while setting the degree of remaining moisture, press and hold buttons (F) and (E) once again to enter to the "Adjustment of remaining laundry moisture" mode (previously set degree of remaining moisture will change into next value).
- To accept the selected degree of remaining moisture, wait 5 s and the display returns to the normal mode.

| Dryness level                                  | Display symbol |
|------------------------------------------------|----------------|
| - [] - maximum dryness                         | ‡ <u>\</u>     |
| <ul> <li>–   – more dry<br/>laundry</li> </ul> | + [\$\$\$      |
| - 2 - standard<br>dry laundry                  | 555            |
|                                                |                |

### 8.4 Water container indicator

By default, the water container indicator is on. It comes on when the programme is completed or when it is necessary to empty the water container.

**i** If a draining kit is installed (additional accessory), the appliance automatically drains the water from the water container. In this case we recommend that you deactivate the indicator of the water container.

Deactivating the water container indicator:

1. Press the on/off button to activate the appliance.

- 2. Wait approximately 8 seconds.
- Press and hold touch buttons (A) and (C) at the same time.

The display shows one of these 2 configurations:

The display shows "Off". After 5 s
 the display returns to normal
 mode.

# 9. BEFORE FIRST USE

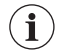

Rear drum locks are removed automatically when dryer is activated for the first time. Possible to hear some noise.

#### To unlock the rear drum locks:

- 1. Switch on the appliance.
- 2. Set any program.

3. Press the Start/Pause button. Drum starts to rotate. Rear drum locks are automatically deactivated.

Before you use the appliance to dry items:

# 10. DAILY USE

**10.1** Start a programme without delay start

1. Prepare the laundry and load the appliance.

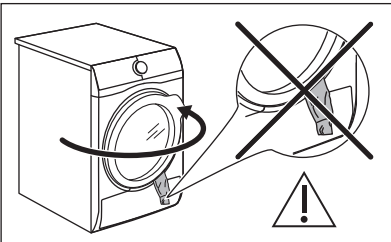

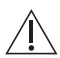

### CAUTION!

Make sure that when you close the door, the laundry does not get caught between the appliance door and the rubber seal.

2. Press the on/off button to activate the appliance.

 The display shows "On". After 5 s the display returns to normal mode.

- Clean the tumble dryer drum with a moist cloth.
- Start a 1 hour program with moist laundry.
- At the beginning of the drying cycle (first 3-5 min) there could be a slightly higher sound level. This is due to the compressor starting up. This is normal for compressor powered appliances such as refrigerators and freezers.
- **3.** Set the correct programme and options for the type of load. The display shows the programme duration.
  - **i** Real drying time will depend on type of the load (quantity and composition), the room temperature and the humidity of your laundry after spin drying phase.
- **4.** Press the Start/Pause touch button. The programme starts.

**10.2** Starting the programme with delay start

- 1. Set the correct programme and options for the type of load.
- 2. Press the delay start button again and again until the display shows the delay time you want to set.

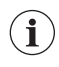

You can delay the start of a programme from a minimum of 30 minutes to a maximum of 20 hours.

**3.** Press the Start/Pause touch button. The display shows the countdown of the delay start.

When the countdown is completed, the programme starts.

### 10.3 Change a programme

- 1. Press the on/off button to deactivate appliance
- 2. Press the on/off button to activate the appliance.
- 3. Set the programme.

# **10.4** At the end of the programme

When the programme is completed:

- An intermittent acoustic signal operates.
- The display shows 0 : 0 0
- The indicator 𝔅 is on.

• The Start/Pause indicator is on. The appliance continues to operate with the anti-crease phase for approximately 30 minutes or more if Extra Anticrease option was set (see chapter *Option -Extra Anticrease*).

The anti-crease phase reduces creasing.

You can remove the laundry before the anti-crease phase is completed. We

recommend, for better results, that you remove the laundry when the phase is almost completed.

When the anti-crease phase is completed:

- The display still shows 0 : 0 0
- The indicator 𝔅 is off.
- Start/Pause indicator goes off.
- 1. Press the on/off button to deactivate the appliance.
- 2. Open the appliance door.
- 3. Remove the laundry.
- 4. Close the appliance door.

Possible causes of unsatisfactory drying results:

- Inadequate default dryness level settings. See chapter Adjustment of default dryness level
- Room temperature is too low or too high. Optimal room temperature is between 18°-25°C.

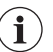

Always clean the filter and empty the water container when a programme is completed.

### 10.5 Stand-by function

To reduce energy consumption, this function automatically deactivates the appliance:

- After 5 minutes if you do not start the programme.
- After 5 minutes from the end of the programme.

# **11.** HINTS AND TIPS

### 11.1 Preparing the laundry

Very often the clothes after washing cycle are kneaded and tangled altogether. Drying kneaded and tangled clothes is inefficient. To assure proper air flow and even drying it is recommended to shake and load one by one the clothes to the tumble dryer.

To assure proper drying process:

- · Close the zips.
- Close the fasteners of duvet covers.
- Do not dry ties or ribbons loose (e.g. apron ribbons). Tie them before you start a program.
- · Remove all items from pockets.
- Turn items with the internal layer made of cotton inside out. Cotton layer must be faced outwards.

- Always set the program suitable for the type of laundry.
- Do not put light and dark colours together.
- Use suitable program for cottons, jersey and knitwear to reduce shrinkage.
- Do not exceed the maximum load stated in the programs chapter or shown on the display.
- Dry only the laundry that is suitable for tumble drying. Refer to the fabric label on the items.
- Do not dry large and small items together. Small items can be trapped inside the large items and remain wet.
- Shake the large clothes, fabrics before placing in the tumble dryer. It is to avoid moist places inside the fabric after the drying cycle.

| Fabric label            | Description                                                     |
|-------------------------|-----------------------------------------------------------------|
| $\square$               | Laundry is suitable for tumble drying.                          |
| $\overline{\mathbf{O}}$ | Laundry is suitable for tumble drying at higher temperatures.   |
| $\odot$                 | Laundry is suitable for tumble drying at low temperatures only. |
| $\boxtimes$             | Laundry is not suitable for tumble drying.                      |

## **12. CARE AND CLEANING**

### 12.1 Cleaning the filter

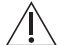

### CAUTION!

Avoid the use of water to clean the filter. Instead throw away lint in the dustbin ( avoid dispersion of plastic fiber in water ambient).

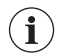

To achieve the best drying performances clean the filter regularly, clogged filter lead to longer cycles and energy consumption increase. Use your hand to clean the filter, and if necessary, a vacuum cleaner.

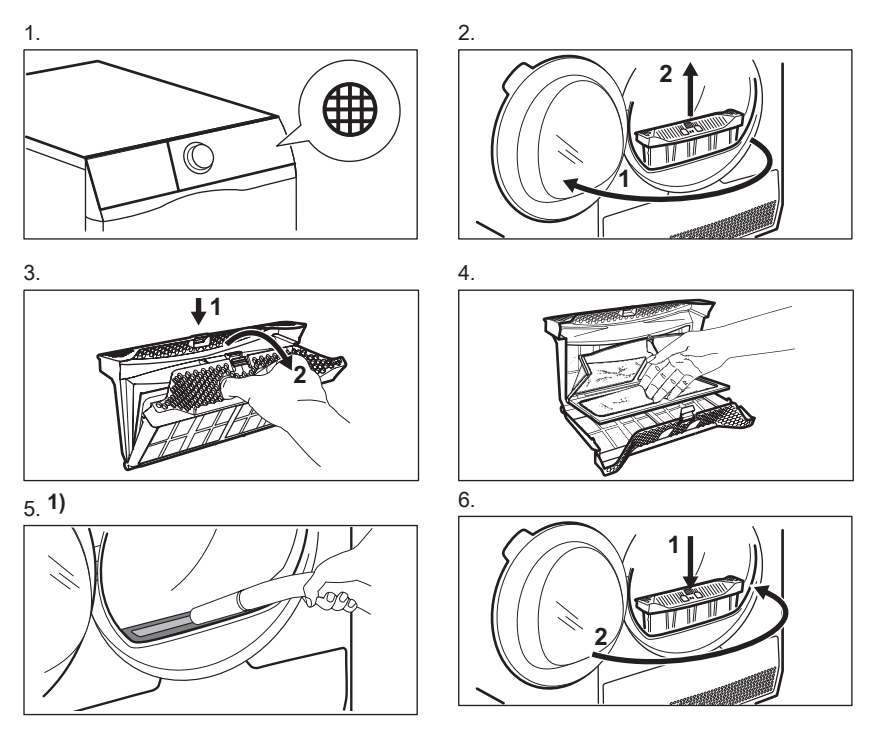

1) If necessary remove fluff from the filter socket and gasket. You can use a vacuum cleaner.

### 12.2 Emptying the water container

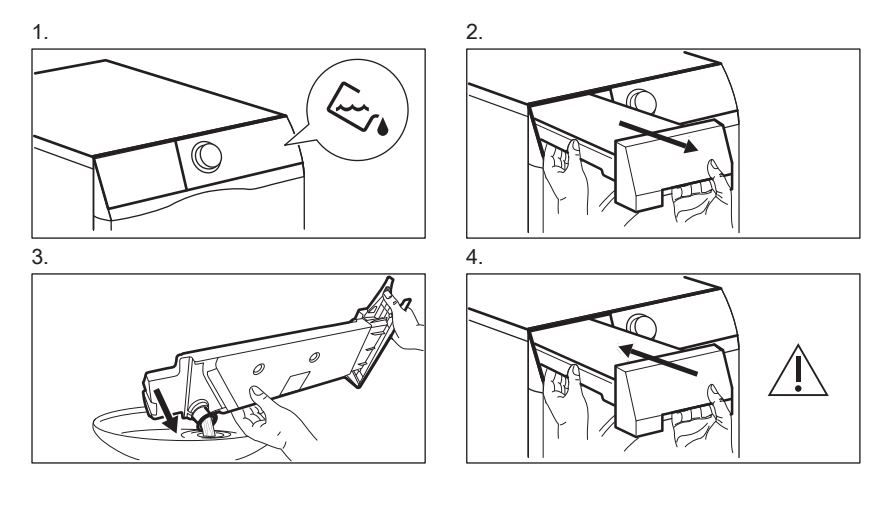

You can use the water from the water container as an alternative to distilled water (e.g. for steam ironing). Before you use the water, remove dirt residues with a filter.

### 12.3 Cleaning the Heat Exchanger

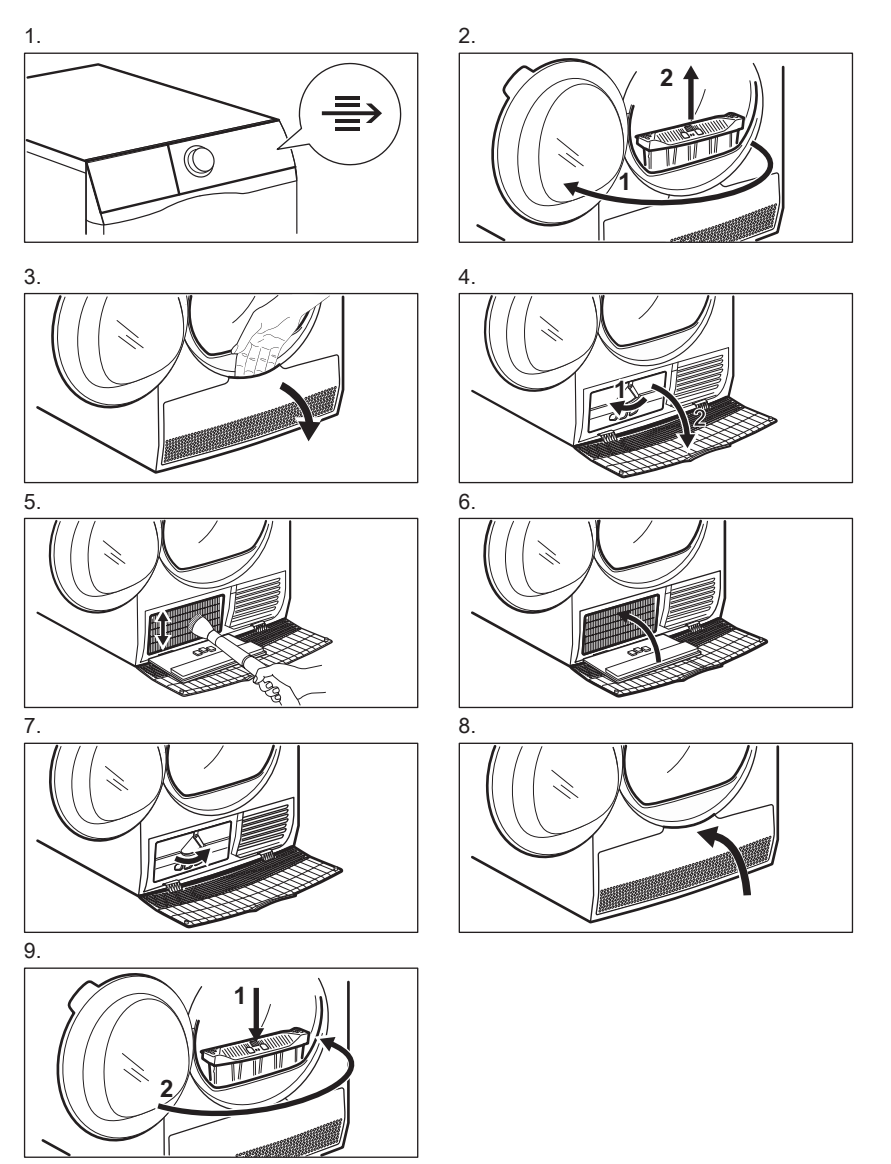

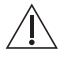

#### CAUTION!

Do not touch the metal surface with bare hands. Risk of injury. Wear protective gloves. Clean carefully to avoid damaging the metal surface.

### 12.4 Cleaning the drum

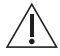

#### WARNING!

Disconnect the appliance before you clean it.

Use a standard neutral soap detergent to clean the inner surface of the drum and drum lifters. Dry the cleaned surfaces with a soft cloth.

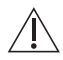

### CAUTION!

Do not use abrasive materials or steel wool to clean the drum.

## **13.** TROUBLESHOOTING

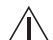

#### WARNING!

 $\Delta$  Refer to Safety chapters.

### 13.1 Error Codes

The appliance does not start or it stops during operation.

First try to find a solution to the problem (refer to the table). If the problem persists, contact the Authorised Service Centre.

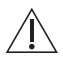

#### WARNING!

Deactivate the appliance before carrying out any check.

In case of major problems, the acoustic signals operate, the display shows an error code and the Start/Pause button may flash continuously:

| Error code | Possible cause                                                            | Remedy                                                                                                    |
|------------|---------------------------------------------------------------------------|----------------------------------------------------------------------------------------------------|
| E5A        | Appliance motor overloaded.<br>Too much laundry or entrap in<br>the drum. | The programme was not comple-<br>ted. Remove the laundry from<br>the drum, set the programme<br>and restart the cycle. |

# **12.5** Cleaning the control panel and housing

Use a standard neutral soap detergent to clean the control panel and housing.

Use a moist cloth to clean. Dry the cleaned surfaces with a soft cloth.

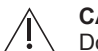

### CAUTION!

Do not use furniture cleaning agents or cleaning agents which can cause corrosion.

### 12.6 Cleaning the airflow slots

Use a vacuum cleaner to remove fluff from the airflow slots.

| Error code | Possible cause                                                                      | Remedy                                                                                                    |
|------------|-------------------------------------------------------------------------------------|----------------------------------------------------------------------------------------------------|
| E97        | Internal fail. No communication<br>between electronic elements of<br>the appliance. | The programme was not finished<br>properly or the appliance stoped<br>too early. Switch the appliance<br>off and on again.<br>If the error code appears again,<br>contact the Authorised Service<br>Centre.                                                                                       |
| EH0        | The mains supply is unstable.                                                       | When the appliance is showing<br><b>EH0</b> , please wait until main sup-<br>ply is stable than press start. If<br>the appliance pause the cycle<br>without any indication then press<br>the cycle start. If the warning will<br>occur check the power cord /<br>socket integrity or main supply. |

If the display shows other error codes, deactivate and activate the appliance. If the problem continues, contact the Authorised Service Centre.

In case of different problem with the tumble dryer check the table below for possible solutions.

### 13.2 Troubleshooting

| Problem                                                                         | Possible solution                                                                                    |
|---------------------------------------------------------------------------------|----------------------------------------------------------------------------------------------------|
| You cannot activate the appliance.                                              | Make sure that the mains plug is connected to the mains socket.                                      |
|                                                                                 | Check fuse in fuse box (domestic installation).                                                      |
| The programme does not start.                                                   | Press Start/Pause.                                                                                   |
|                                                                                 | Make sure that the appliance door is closed.                                                         |
| The appliance door does not close.                                              | Make sure that the installation of the filter is correct.                                            |
|                                                                                 | Make sure that the laundry is not caught<br>between the appliance door and the rub-<br>ber seal.     |
| The appliance stops during operation.                                           | Make sure that the water container is<br>empty. Press Start/Pause to start the pro-<br>gramme again. |
|                                                                                 | Load is too small, increase the load or use the Time Drying programme.                               |
| The cycle time is too long or unsatisfacto-<br>ry drying result. <sup>1</sup> ) | Make sure that the weight of the laundry<br>is suitable for the duration of the pro-<br>gramme.      |

| Problem                                         | Possible solution                                                                                                    |
|-------------------------------------------------|----------------------------------------------------------------------------------------------------|
|                                                 | Make sure that the filter is clean.                                                                                                    |
|                                                 | The laundry is too wet. Spin the laundry in the washing machine again.                                                                                                    |
|                                                 | Ensure that the room temperature is<br>higher than +5°C and lower than +35°C.<br>Optimal room temperature is 18°C to<br>25°C.                                                                                                    |
|                                                 | Set the Time Drying or the Extra Dry pro-<br>gramme. <sup>2)</sup>                                                                                                    |
| The App cannot connect to the dryer.            | Check if your smart device is connected<br>to the wireless network.<br>Check your home network and router.<br>Restart the router.<br>Contact your wireless service provider if<br>there are problems with the wireless net-<br>work. |
|                                                 | The dryer, the smart device, or both, need to be configured again.                                                                                                    |
| The App frequently cannot connect to the dryer. | Try to move the home router as near the<br>dryer as possible or consider purchasing<br>a wireless range extender.                                                                                                    |
|                                                 | Turn the microwave off. Avoid using the microwave and the Remote Control of the dryer at the same time. The microwaves disrupt the Wi-Fi signal.                                                                                     |
| The display shows — — —.                        | If you want to set a new programme, de-<br>activate and activate the appliance.                                                                                                    |
|                                                 | Make sure that the options are suitable for the programme.                                                                                                    |

1) After maximum 5 hours, the programme ends automatically.

2) It can happen that some area remains humid when drying big items (e.g. bed sheets ).

# If the drying results are not satisfactory

- The set programme was incorrect.
- The filter is clogged.
- The Heat Exchanger is clogged.
- There was too much laundry in the appliance.
- · The drum is dirty.

- Incorrect setting of the conductivity sensor (See chapter "Settings -Adjustment of the remaining laundry moisture degree " for better setting).
- · The airflow slots are clogged.
- Room temperature is too low or too high ( optimal room temperature 18°C to 25°C )

# 14. TECHNICAL DATA

| Height x Width x Depth                                                                                                    | 850 x 596 x 638 mm (maximum 662 mm) |
|----------------------------------------------------------------------------------------------------|-------------------------------------|
| Max. depth with the appliance door open                                                                                                    | 1107 mm                             |
| Max. width with the appliance door open                                                                                                    | 958 mm                              |
| Adjustable height                                                                                                    | 850 mm (+ 15 mm - feet adjustment)  |
| Drum volume                                                                                                    | 118                                 |
| Maximum load                                                                                                    | <b>8,0</b> kg                       |
| Voltage                                                                                                    | 220-240 V                           |
| Frequency                                                                                                    | 50 Hz                               |
| Total power                                                                                                    | 900 W                               |
| Type of use                                                                                                    | Household                           |
| Permitted ambient temperature                                                                                                    | + 5°C to + 35°C                     |
| Level of protection against ingress of sol-<br>id particles and moisture ensured by the<br>protective cover, except where the low<br>voltage equipment has no protection<br>against moisture | IPX4                                |
| Gas designation                                                                                                    | R290                                |
| Weight                                                                                                    | 0,140 kg                            |

## 15. QUICK GUIDE

15.1 Daily use

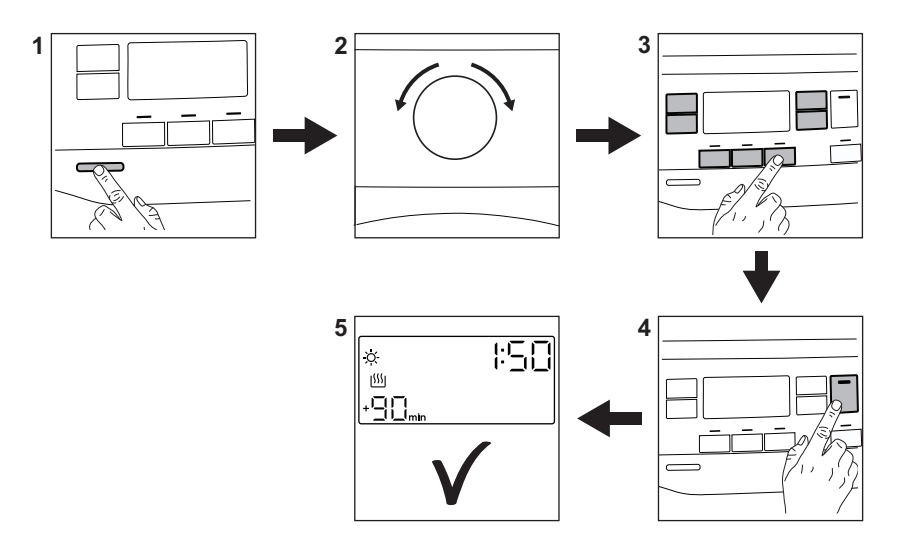

- 1. Push the On/Off button to turn on the appliance.
- **2.** Use the programme dial to set the programme.
- 3. Together with the programme you can set 1 or more special options. To

### 15.2 Cleaning the filter

activate or deactivate an option touch the relevant button.

- 4. To start the programme , Touch the **Start/Pause** button.
- 5. The appliance starts.

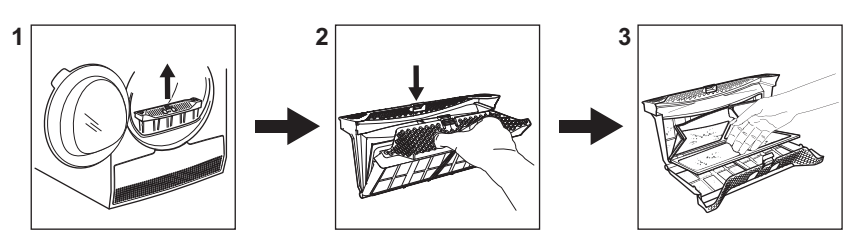

At the end of each cycle the filter symbol appears on the display and you must clean the filter.

### 15.3 Programme table

| Programme    | Load <sup>1)</sup>                                                     | Properties / Fabric type                                                                                                    | e <sup>2)</sup>                                                     |
|--------------|------------------------------------------------------------------------|----------------------------------------------------------------------------------------------------|---------------------------------------------------------------------|
| Favourite ☆  | The load<br>depends<br>on a mem-<br>orised pro-<br>gramme              | You can do your configuration of p<br>and options and memorise in the a<br>memory (See chapter " <i>Settings</i> - a<br>☆ ").                                                       | programme<br>appliance<br><i>Favourite</i>                          |
| Cottons      | 8,0 kg                                                                 | Cotton fabrics.                                                                                                    | / 🖸 🖸                                                               |
| Mixed +      | 6 kg                                                                   | Mix of garments made of cotton, cotton-synthetic blend and synthetic fabric.                                                                                                    |                                                                     |
| Bedding +    | 4,5 kg                                                                 | Up to three bed linen sets, one of which can be double size.                                                                                                    | /000                                                                |
| Energy Saver | 8,0 kg                                                                 | Cycle to be used to dry cotton<br>with "cotton cupboard" dryness<br>level, with maximum energy sav-<br>ing.                                                                         | /000                                                                |
| Refresh      | 1kg                                                                    | Refreshing textiles that were in sto                                                                                                    | orage.                                                              |
| App Program  | The load<br>depends<br>on a selec-<br>ted pro-<br>gramme in<br>the app | App Program gives you additional<br>grammes that you can select from<br>(see chapter "WI-FI - CONNECTI<br>UP" to connect the smart appliand<br>Fi network and to link it to a mobil | pro-<br>the App<br><i>VITY SET-</i><br>ce to the Wi-<br>e devices). |

| Programme                 | Load <sup>1)</sup>                      | Properties / Fabric type <sup>2)</sup>                                                                                                    |
|---------------------------|-----------------------------------------|----------------------------------------------------------------------------------------------------|
| Drying Rack <sup>3)</sup> | 1kg (or 1<br>pair of<br>sport<br>shoes) | For drying sport shoes only with Drying Rack (see separate user manual provided with Dry-<br>ing Rack).                                                                                                    |
| Hygienic care             | 3 kg                                    | Dries and adds a hygienic treat-<br>ment to your garments maintain-<br>ing a higher temperature phase<br>over time that reduces the pres-<br>ence of micro-organisms.<br>Programme to treat wet clothes.<br>Not suitable for delicate gar-<br>ments.                                                                                            |
| Silk                      | 1 kg                                    | Gentle drying of hand-washable silks.                                                                                                    |
| Synthetics                | 4,0 kg                                  | Synthetic and mixed fabrics. / 🖸 🖸 🔘                                                                                                    |
| Wool 🌑                    | 1 kg                                    | The wool drying cycle of this machine has<br>been approved by The Woolmark Company<br>or the drying of wool garments labelled as<br>"hand wash" provided that the garments are<br>died according to the instructions issued by<br>the manufacturer of this machine. Follow the<br>garment care label for other laundry instruc-<br>tions. M2101 |
| Delicates                 | 4 kg                                    | Delicate fabrics such as viscose, rayon, acrylic, and their blends.                                                                                                    |

1) The maximum weight refers to dry items.

2) For fabric mark meaning see chapter *HINTS AND TIPS: Preparing the laundry.* 

3) Only with the Drying Rack (standard accessory or optional, depending on model).

## **16.** ENVIRONMENTAL CONCERNS

Recycle materials with the symbol C. Put the packaging in relevant containers to recycle it. Help protect the environment and human health by recycling waste of electrical and electronic appliances. Do not dispose of appliances marked with the symbol with the household waste. Return the product to your local recycling facility or contact your municipal office.

#### 28 www.electrolux.com

Being ensured permissible content limitation of some toxic chemicals (RoHS compliant).

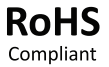

www.electrolux.com/shop

E.

Y

Ø

B

**3** 136981920-A-072021

RR 2) KIKIKI ()E) ΚŊ E) K) K) 4 KI) F 21 F ED